# 農林水産省共通申請サービスでの関税割当申請手続きの検索マニュアル(令和7年度申請用)\_\_\_\_\_

### はじめに

・本書は、農林水産省共通申請サービス(eMAFF)において、関税割当申請を行う上で、
 手続を検索する際にお使いいただくマニュアルです。(農林水産省共通申請サービスをご利用になるための詳細な操作方法及び動作環境は、<u>https://e.maff.go.jp/Manual</u>に掲載されている「申請者マニュアル」をご覧ください。)

・ 申請期間、申請時の必要書類等につきましては、農林水産省ホームページに掲載され ている各品目の関税割当公表をご確認ください。

### アカウントの取得

Gビズ ID の HP で「gBizID プライム」を取得して下さい。

Gビズの HP: <u>https://gbiz-id.go.jp/top/</u>

(クイックマニュアル: <u>https://gbiz-id.go.jp/top/manual/pdf/QuickManual Prime.pdf</u>)

\*「gBizID エントリー」では申請はできませんので、「gBizID プライム」を取得して下さい。

\*ID 取得には、状況により数週間を要する場合がありますので、余裕をもって申請して下さい。

### ログイン

1. eMAFF の HP( <u>https://e.maff.go.jp/</u> )にアクセスして、「ログイン」をクリックします。

| 農林水産省共通申請サービス eMAFF |                        | 👽 はじめての方へ | Wiki | お困りの場合 |
|---------------------|------------------------|-----------|------|--------|
| 現在のご登録者数:25,546人    | 現在公開されている手続数 🕕 :5,504件 |           |      | ▲ ログイン |
|                     |                        |           |      |        |

2. 「gBizID でログイン」をクリックします。

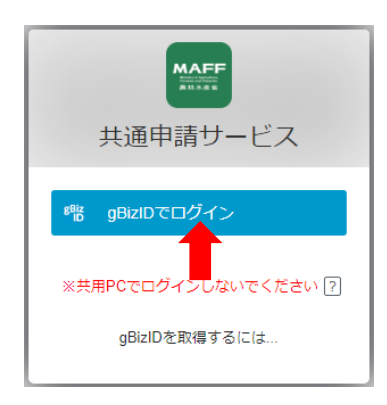

3. gBizID の WEB サイトログイン画面が表示されるので、取得した gBizID のアカウント ID とパスワードを入力して、「ログイン」をクリックします。

|                                       | gBizID                                                                                                    |                                                    |
|---------------------------------------|----------------------------------------------------------------------------------------------------|----------------------------------------------------|
|                                       | ログイン / Login                                                                                                    |                                                    |
|                                       | アカウンドD/AccountID(メールアドレス/<br>Email)<br>パスワード/Password<br>パスワードを忘れた方に ら/Forgot password?<br>アカウントを持っていない方はこちら / Don't have an account? Sign up. |                                                    |
| 4. コードの入力画面<br>たメールアドレスで受<br>クリックします。 | iが表示されるので、gBizID に登録し<br>を信したコードを入力して、「続ける」を                                                                                                   | ロードの入力<br>アカウントの登録メールアドレスに送信されたコ<br>ードを入力してください。   |
| *メールは、3のロク<br>れます。                    | インボタンをクリックした後に送付さ                                                                                                    | yuki*****@tech************************************ |
|                                       |                                                                                                    | メールが届いていせんか? 再送信<br>スマートフォンで認証する                   |

【初回ログイン時】

・「【農林水産省共通申請サービス】農林水産省共通 申請サービスにようこそ」メールが届きますが、メー ル内の URL、ログイン ID は使用しないでください。

・利用規約の同意が求められますので、内容を確認 の上、「同意する」にチェックを入れ、「次へ」ボタンを クリックします。

・受信したい通知メールの種類等の設定画面が表示 されますので、各種設定をして、「次へ」ボタンをクリ ックします。(設定は後で変更できます)

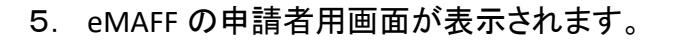

### 【2回目以降のログイン時】

ログインが2回目以降の場合は、(<u>https://e-maff.my.site.com/shinseisha/</u>)にアクセス すると、旧 eMAFF ID 及び新 eMAFF ID のログイン画面が表示されるので、申請用アカウン トとして発行された eMAFF ID の「メールアドレス」及び「パスワード」を入力して、「旧(新) eMAFF ID でログインする」をクリックします。gBIZ ID で登録したメールアドレスで受信したコ ードを入力して「次へ」又は「ログイン」をクリックします。

以下の内容をご確認の上、ご同意いただける場合「同意す

る」にチェックをして、「次へ」をクリックしてくださ

本規約は、農林水産省共通申請サービス(以下「本システム」 という。)を利用する場合に必要な事項について定めるもので す。

ペンムシロエージョン目で「尾海道」でしたっていたいましたいして、私的使用スタリ コンテンツの内容の全部又は一部について、私的使用スタリ 等著作権法上認められた行為として適宜の方法により出所を明 示することにより、引用、転載複製を行うことができます。た だし、「無断転載を挙じます」等の注記があるものについて

610

利用規約

目次 1.目的 2.著作権 3.利用時間

4.禁止事項

5. 年点仏と日本日日と 5. 免責事項 7. 利用規約の変更 8. 個人情報 9. 動作環境条件について 10. 協議

1. 目的

2. 著作権

✓ 前意する

農林水産省共通申請サービス 利用規約

5. 準拠法と合意管轄について

は、当該注記に従ってください。

\*システムのメンテナンスにより申請できない場合がありますので、ご注意ください。(その 場合は、同画面の下部お知らせ欄にシステムのメンテナンス時間の情報が表示されま す。)

| <b>■ お知ら</b>      | せ       |            |                      |               |        |            |        |     |
|-------------------|---------|------------|----------------------|---------------|--------|------------|--------|-----|
|                   |         |            |                      | Q このリストを検索…   |        |            |        |     |
| 全 59 <u>件</u> 中 1 | 1~5 件を剥 | 表示中        |                      |               | 1ペー    | ジあたりの表示件数: |        | 5 🔻 |
| 重要 🗸 🕴            | 新着 ~    | 掲載日付 ↓ ~   | <u>ቃ</u> ተトル         |               | $\sim$ | 発信元        | $\sim$ | 詳細  |
|                   | New     | 2023/02/03 | 2月17日(金)農林水産省共通申請サービ | スのメンテナンスのお知らせ |        | eMAFF事務局   |        |     |

#### 関税割当申請手続きの検索

1. 申請者用画面ホーム上部メニューの「手続を探す」をクリックして、「手続きを選択して探す」を選択します。

| 農林水産省共通申請サ-           | ービス   eMAFF    | -               |   |          |               |
|-----------------------|----------------|-----------------|---|----------|---------------|
| 農林水産省に関する各種手続を、       |                | ◇ 手続を探す         | ۹ | > 手続を進める |               |
| 129-4912 (1)289-6269. |                | 利用できる全ての手続 から探す |   | -        |               |
|                       |                | 手続をキーワード から探す   |   |          |               |
| 甲請 太郎 さんのダッシュボード      |                | 関連したおすすめ手続 から探す |   |          | <b>マ</b> イページ |
| 通知 29 おすすめ手続          | 申請履歷·一時保存      | よく利用されている手続から探す |   |          |               |
| 未読 > 新着 > 通知日付 >      | タイトル           | 定期的な手続 から探す     |   |          | ~ 詳細          |
| 2023/01/17            | 関税割当_数量割当_日才-; | 手続を選択 して探す      |   | D        |               |
|                       |                | 1               |   |          |               |

2. 申請選択画面が表示されますので、「制度を選択」欄に「関税割当」などのキーワードを 入力します。候補が出てきますので、以下【eMAFF 関税割当申請の制度名及び手続名一 覧】を参考に選択します。制度が正しく選択されますと「手続を選択」欄にも候補が出てきま すので同様に選択します。さらに「申請する年度を選択」を選択して、「次へ」ボタンをクリッ クします。

Q手続を探す

| → 手続を探す Q                                   | > 手続を進める |
|---------------------------------------------|----------|
|                                             |          |
|                                             |          |
| 、業種、法令名、制度名から、手続を採すことかできます。(業種、法令名の人力は任意です) |          |
| 業種を選択                                       | •        |
| 法令名を選択                                      |          |
| Search                                      | Q        |
| 制度を選択 必須                                    |          |
| Search                                      | ų        |
| Search                                      | Q        |
| 申請する年度を選択 認識                                |          |
| Search                                      | ٩        |
| *                                           | ~        |
|                                             |          |

\*年間に複数回の申請期間がある品目の手続については、手続名末尾にアンダーバーと 何回目の申請期間であるかを示す数字が記載されています。以下の表は1回目の申請期 間の場合となっており、2回目以降は数字が変更となります。例:第2回申請期間の場合 「\_2」

【eMAFF 関税割当申請の制度名及び手続名一覧(令和7年度6月以降の申請)】 (1)一般関税割当て、EPA 関税割当て(CPTPP、日 EU、日米以外)

| 制度名                | 手続名                     |
|--------------------|-------------------------|
| 関税割当_数量割当_一般       | 65_とうもろこし(コーンスターチ用)上期_1 |
| 関税割当_数量割当_一般       | 69_無糖ココア調製品_1           |
| 関税割当_数量割当_一般       | 81_でん粉等_糖化用、化工でん粉用_1    |
| 関税割当_数量割当_一般       | 81_でん粉等_その他用_1          |
| 関税割当_数量割当_一般       | 84_調製食用脂_1              |
| 関税割当_数量割当_日メキシコ    | 6_アガベシロップ               |
| 関税割当_数量割当_日メキシコ    | 12_ソルビトール               |
| 関税割当_数量割当_日メキシコ    | 13_デキストリン               |
| 関税割当_数量割当_日タイ      | 20_生鮮バナナ                |
| 関税割当_数量割当_日タイ      | 23_甘しゃ糖みつ_1             |
| 関税割当_数量割当_日タイ      | 24_エステル化でん粉その他のでん粉誘導体_1 |
| 関税割当_数量割当_日インドネシア  | 25_生鮮バナナ                |
| 関税割当_数量割当_日インドネシア  | 26_生鮮パイナップル             |
| 関税割当_数量割当_日インドネシア  | 27_ソルビトール_1             |
| 関税割当_数量割当_日フィリピン   | 32_マスコバド糖_1             |
| 関税割当_数量割当_日フィリピン   | 33_甘しゃ糖みつ_1             |
| 関税割当_数量割当_日スイス     | 36_特産チーズ_1              |
| 関税割当_数量割当_日スイス     | 37_その他の砂糖菓子_1           |
| 関税割当_数量割当_日スイス     | 38_無糖ココア調製品_1           |
| 関税割当_数量割当_日スイス     | 39_チョコレート菓子_1           |
| 関税割当_数量割当_日オーストラリア | 52_プロセスチーズ原料用チーズ_1      |
| 関税割当_数量割当_日オーストラリア | 52_シュレッドチーズ原料用チーズ_1     |
| 関税割当_数量割当_日オーストラリア | 59_エステル化でん粉その他のでん粉誘導体_1 |

(2)CPTPP、日EU・EPA、日米貿易協定の関税割当て(令和7年度第2回申請より)

令和7年度第2回申請より、制度名が関税割当公表番号、申請年度、申請期間を示す数 字(当該年度の何回目の申請期間であるかを示す数字)を含んだ形に変更になります。

| 制度名                       | 手続名                                 |
|---------------------------|-------------------------------------|
| 関税割当_日 EU_TRQ-2_R7_2      | TRQ-2_混合物及び練り生地並びにケーキミックス_2         |
| 関税割当_日 EU_TRQ-3_R7_2      | TRQ-3_主として小麦で作られた調製食料品_2            |
| 関税割当_日 EU_TRQ-11_R7_2     | TRQ-11_コーヒー、茶の混合物、調製食料品及び練り生地_2     |
| 関税割当_日 EU_TRQ−12_R7_2     | TRQ-12_調製食料品_2                      |
| 関税割当_日 EU_TRQ−13_R7_2     | TRQ-13_ぶどう糖及び果糖_2                   |
| 関税割当_日 EU_TRQ-14_R7_2     | TRQ-14_調製食料品_2                      |
|                           | TRQ-15_調製食料品(しょ糖の含有量が全重量のうち 50%を超える |
|                           | ものに限る。)及びココア粉_2                     |
| 関税割当_日 EU_TRQ-16_R7_2     | TRQ-16_砂糖_2                         |
| 関税割当_日 EU_TRQ-17_R7_2     | TRQ-17_でん粉等_2                       |
| 関税割当_日 EU_TRQ-19_R7_2     | TRQ-19_無糖ココア調製品_2                   |
| 関税割当_日 EU_TRQ-20_R7_2     | TRQ-20_無糖ココア調製品(チョコレート原料用)_2        |
| 関税割当_日 EU_TRQ-21_R7_2     | TRQ-21_無糖れん乳_2                      |
| 関税割当_日 EU_TRQ-22_R7_2     | TRQ-22_ホエイ_2                        |
|                           | TRQ-23_バター、脱脂粉乳、粉乳、バターミルクパウダー及び加糖   |
|                           | れん乳_2                               |
| 関税割当_日 EU_TRQ-24_R7_2     | TRQ-24_粉乳(チョコレート原料用)_2              |
| 関税割当_日 EU_TRQ-25_R7_2     | TRQ-25_チーズ_2                        |
| 関税割当_CPTPP_TWQ-JP2_R7_2   | TWQ-JP2_主として小麦で作られた調製食料品_2          |
| 関税割当_CPTPP_TWQ-JP9_R7_2   | TWQ-JP9_/バター_2                      |
| 関税割当_CPTPP_TWQ-JP10_R7_2  | TWQ-JP10_脱脂粉乳_2                     |
| 関税割当_CPTPP_TWQ-JP11_R7_2  | TWQ-JP11_粉乳及びバターミルクパウダー_2           |
| 関税割当_CPTPP_TWQ-JP12_R7_2  | TWQ-JP12_粉乳(チョコレート原料用)_2            |
| 関税割当_CPTPP_TWQ-JP13_R7_2  | TWQ-JP13_無糖ココア調製品_2                 |
| 関税割当_CPTPP_TWQ-JP14_R7_2  | TWQ-JP14_無糖ココア調製品(チョコレート原料用)_2      |
| 関税割当_CPTPP_TWQ-JP18_R7_2  | TWQ-JP18_ココアを含有するチューインガムその他の砂糖菓子_2  |
| 開税割坐 CDTDD TWO_ ID10 D7 9 | TWQ-JP19_ココア調製品(砂糖を加えたもので2キログラム以下の  |
| 周祝剖当_0F1FF_1WQ-0F19_R/_2  | ものに限る。)_2                           |
| 関税割当_CPTPP_TWQ-JP20_R7_2  | TWQ-JP20_コーヒー、茶の混合物、調製食料品及び練り生地_2   |
| 関税割当_CPTPP_TWQ-JP21_R7_2  | TWQ-JP21_えんどう及び豆の調製品_2              |
| 関税割当_CPTPP_TWQ-JP22_R7_2  | TWQ-JP22_その他の砂糖菓子_2                 |
|                           |                                     |

| 関税割当_CPTPP_TWQ-JP24_R7_2 | TWQ-JP24_調製食料品_2                     |
|--------------------------|--------------------------------------|
| 関税割当_CPTPP_TWQ-JP25_R7_2 | TWQ-JP25_検糖計の読みで九十八・五度未満の甘しゃ糖_2      |
| 関税割当_CPTPP_TWQ-JP26_R7_2 | TWQ-JP26_ココア粉_2                      |
|                          | TWQ-JP27_ココア調製品(砂糖を加えたもので 2 キログラムを超え |
| 因优剖当_0F1FF_1WQ-3F2/_K/_2 | るものに限る。)_2                           |
| 関税割当_CPTPP_TWQ-JP28_R7_2 | TWQ-JP28_調製食料品_2                     |
|                          | TWQ-JP29_しょ糖の含有量が全重量のうち 50%を超える調製食料  |
| 氦优刮当_CFTFF_TWQ=3F29_R7_2 | 品_2                                  |
| 関税割当_CPTPP_TWQ-JP30_R7_2 | TWQ-JP30_調製食料品(砂糖が最大の成分のものに限る。)_2    |
| 関税割当_CPTPP_TWQ-JP31_R7_2 | TWQ-JP31_砂糖及び酪農品を含有する調製食料品_2         |
| 関税割当_CPTPP_TWQ-JP32_R7_2 | TWQ-JP32_砂糖_2                        |
| 関税割当_CPTPP_TWQ-JP33_R7_2 | TWQ-JP33_でん粉等_2                      |
| 関税割当_CPTPP_CSQ-JP4_R7_2  | CSQ-JP4_混合物及び練り生地並びにケーキミックス_2        |
| 関税割当_CPTPP_CSQ-JP25_R7_2 | CSQ-JP25_チリのイヌリン_2                   |
| 関税割当_日アメリカ_TRQ-JP1_R7_2  | TRQ-JP1_混合物及び練り生地並びにケーキミックス_2        |
| 関税割当_日アメリカ_TRQ-JP7_R7_2  | TRQ-JP7_ぶとう糖及び果糖_2                   |
| 関税割当_日アメリカ_TRQ-JP8_R7_2  | TRQ-JP8_とうもろこしでん粉及びばれいしょでん粉_2        |
| 関税割当_日アメリカ_TRQ-JP9_R7_2  | TRQ-JP9_イヌリン_2                       |

4. 該当手続の申請画面が表示されますので、申請情報の「申請年月日」「提出先(地域 レベル)」「提出先(地域名)」を入力します。

\*提出先(地域レベル)及び提出先(地域名)については、それぞれ「国」及び「農林水産 省」を選択します。

| 基本情報           |              |
|----------------|--------------|
| 申請年度           | 申請年月日 必須     |
| 2022           |              |
| 文書番号           | 申請ステータス      |
|                |              |
| 提出先(地域レベル) 🛛 🖉 | 提出先(地域名) 10月 |
| ·              | Search C     |

5. 各手続の必要事項の入力及び必要資料の添付を行います。

6. 全ての入力及び添付が終了したら、画面下の「申請」ボタンをクリックします。

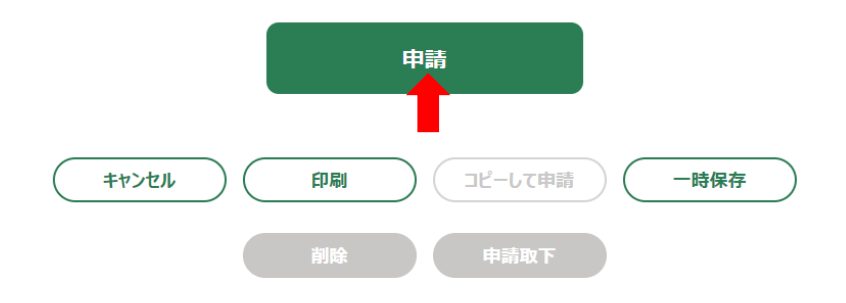

7. 申請の提出が終了した場合、「保存されました」というポップアップが表示されます。

| 農林水産省共通申請サービス | ✓ 保存されました  | $\bigotimes$ | 手続を進める Wiki                  | お困りの場合    |
|---------------|------------|--------------|------------------------------|-----------|
|               | 正常に保存されました | $\sim$       | <del>-</del> <del>7</del> 2h | テスト農場     |
|               |            |              | 6 ±                          | 申請太郎 さん 👻 |

なお、申請直後のステータス※は「国審査受付待ち」となります。ステータスは、トップ画 面の「申請」>「申請情報管理」から確認できます)。

※ステータスとは、申請の審査状況を表し、国審査受付待ち→国審査中→審査完了の順 に遷移します。

8. 申請の提出が終了しましたので、右上のログイン名をクリックし、「ログアウト」を選択します。

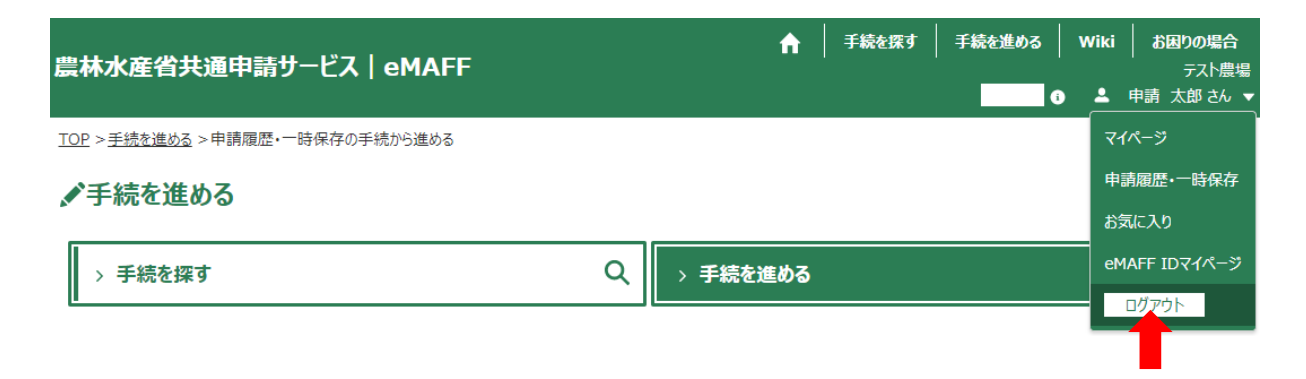

#### 差戻通知及び修正通知

国の審査によって、必要事項の入力ミスや必要資料の不備等が見出された場合、差戻 通知や修正通知が届くことがありますので、確認して回答します。

1. ホーム画面の「通知」欄に通知一覧が表示されているので、確認したい通知の詳細欄ア イコンをクリックします。

| 通知   | <sup>30</sup> ත් | すすめ手続      | 申請履歷·一時保存                                 |    |
|------|------------------|------------|-------------------------------------------|----|
| 未読 ~ | 新着 ~             | 通知日付 ~     | <u> </u>                                  | 詳細 |
| •    | New              | 2023/02/03 | 開税割当_数量割当_日EU TRQ-10_麦芽(ビール用及びウィスキー用)差戻通知 |    |

2. 「通知」の内容が表示されるので、表示されている URL をクリックして対象の申請を確認 します。

> ■ 関税割当\_数量割当\_日EU TRQ-10\_麦芽(ビール用及びウィス キー用) 差戻通知

| 通知日付                                                                                                    |  | 発信元                |  |  |  |
|----------------------------------------------------------------------------------------------------|--|--------------------|--|--|--|
| 2023/02/03                                                                                                    |  | 農林水産省(輸出·国際局国際経済課) |  |  |  |
| 内容                                                                                                    |  |                    |  |  |  |
| 関税割当_数量割当_日EU TRQ-10_麦芽(ビール用及びウィスキー用)が差し戻されました。                                                                    |  |                    |  |  |  |
| URL : <u>https://sh-e-maff.cs73.force.com/shinseisha/s/shinseiDetail?</u><br>shId=a0L6D00000JNZ <mark>402A5</mark> |  |                    |  |  |  |

【差戻通知の場合】

(1)該当する申請の編集画面を開いて、「申請内容」タブ画面の1番下にある「差戻・却下 事由」を確認します。

差戻・却下事由

●差戻 国審査 2023/02/03 14:25:42 6の内示書が添付されていません。

(2)申請内容を修正し、「申請」ボタンをクリックして、再申請します。

|                                                                                                    |    | 申請         |      |
|----------------------------------------------------------------------------------------------------|----|------------|------|
| (<br>\$\vertsymbol{1} \vertsymbol{1} \v | 印刷 | ) (コピーして申請 | 一時保存 |
|                                                                                                    | 削除 | 申請取下       |      |

【修正通知の場合】

(1)該当する申請の編集画面を開いて、「修正履歴」タブ画面をクリックします。

| 手続内容 | 修正履歴 | お問合せ |  |
|------|------|------|--|
|      |      |      |  |

## (2)申請内容の修正履歴及び審査者が行った修正記録が表示されますので、確認しま

| -<br>0                                                                                                    |            |           |       |          |        |       |       |
|----------------------------------------------------------------------------------------------------|------------|-----------|-------|----------|--------|-------|-------|
| 手続内容                                                                                                    | 修正履歴       | 意見聴取      | お問合せ  |          |        |       |       |
| 修正項目                                                                                                    | 一覧         |           |       |          |        |       |       |
|                                                                                                    |            |           |       | Q 201214 | を検索…   |       |       |
| 日付                                                                                                    | ∨ 項目       | 名         | ∨ 修正前 | ∨ 修正後    | ~ 所属   | ∨ 修正者 | ∨ 状態、 |
| 2023/0                                                                                                    | 02/03 ビール  | し製造用      | false | true     | 農林水産省( | 輸出…   | 未確定   |
| 2023/0                                                                                                    | 02/03 22(2 | 添付してください。 |       | テスト.pdf  | テスト農場  | 申請 太郎 |       |
| <ul> <li>修正記録</li> <li>修正 国審査 2023/02/03 15:45:08</li> <li>5 (1) の使用目的が選択されていませんでしたので、「ビール製造用」にチェックさせていただきました。<br/>ご確認下さい。</li> </ul> |            |           |       |          |        |       |       |
| 修正記録(審)                                                                                                    | 查者用)       |           |       |          |        |       |       |
| 同意しない理由                                                                                                    | 3          |           |       |          |        |       |       |
|                                                                                                    |            |           |       |          |        |       |       |

(3)修正内容に同意する場合は、「申請内容」タブをクリックして、画面の1番下にある「同意」ボタンをクリックし、次の「同意確認」画面の「同意」ボタンをクリックします。

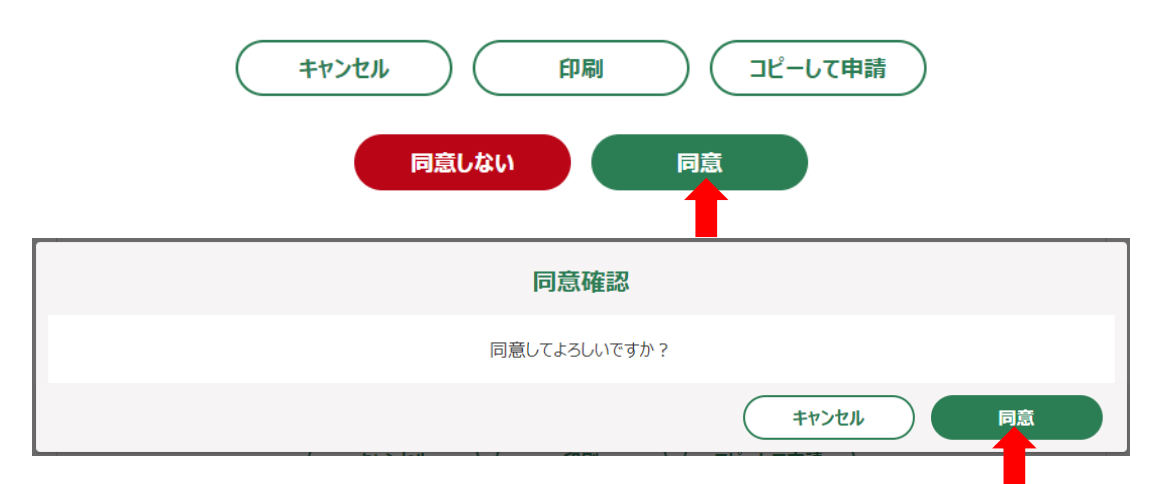

「結果を送信しました」と表示され、該当申請のステータスが「国審査中」と表示されます。

| +4274m | 印刷 |    | ピーして申請 |
|--------|----|----|--------|
| 同意しない  |    | 同意 |        |

「同意しない理由」を入力する画面が表示されるので、同意しない理由を入力し、「確認」ボ タンをクリックします。

| 同意しない理由               |          |
|-----------------------|----------|
| ■ 同意しない理由             |          |
| 同意しない理由 🔯 🕕           |          |
| 「ビール製造者への販売用」に修正したいため |          |
|                       |          |
|                       |          |
|                       |          |
|                       |          |
|                       | キャンセル 確認 |
|                       |          |

「結果を送信しました」と表示され、該当申請のステータスが「国審査中」と表示されます。

(4)修正内容に同意しない場合は「同意しない」ボタンをクリックします。